## **COMPLETING THE SAFE SPORT COURSE**

Login to your Got Sport account using your Email/UserID and password via the webpage below:

<u>https://system.gotsport.com/</u> If you do not have a password, click "forgot password" to select another.

## From your Account page click Dashboard.

| ©GotSport          |                                   |                   |
|--------------------|-----------------------------------|-------------------|
| Accoun Accoun      | t 🖹 Reporting 🛛 😤 Team Management | ≓ Team Scheduling |
| Account            | Profile Themes % Media Links      |                   |
| and Roles          | Photo                             | Avatar            |
| Ickets             | Choose File No file               | Choose File N     |
| Emergency Info     | Edit Image                        |                   |
| 👗 Family           | Delete Photo                      |                   |
| Documents          |                                   |                   |
| Billing            | First Name                        | Mide              |
| Recruiting Profile | Paul                              |                   |

From your Dashboard you will see the different tasks on the lower right of the screen. Click on More Info to complete.

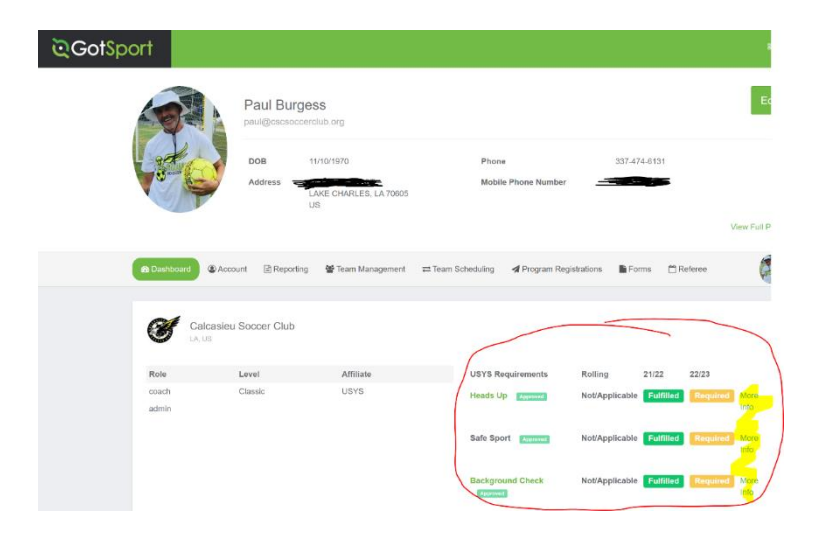

Once you are redirected to SafeSportTrained.org, if it's your first year, create a new account. If you are returning, please log in or click "Forgot Password" if you can't remember.

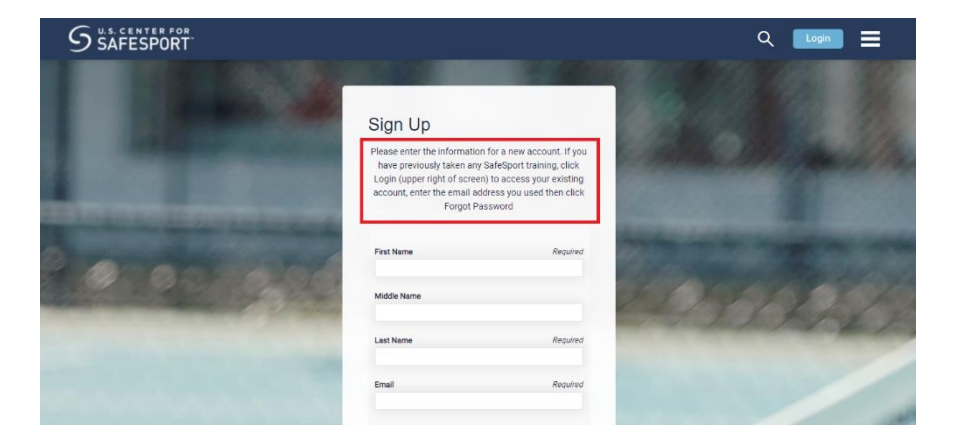

Once logged in you will see four options. Only ONE of the following four SafeSport courses must be completed each year:

- SafeSport Trained U.S. Soccer Federation this is also referred to as "Core" training
- SafeSport Refresher 1
- SafeSport Refresher 2
- SafeSport Refresher 3

You should complete the next available course in the four-year cycle listed above. If some of the course boxes show a green checkmark you do NOT need to redo these. DO NOT COMPLETE ALL 4 COURSES. You only need to complete the course box with **BLUE TAB AT THE BOTTOM**.

## My Courses

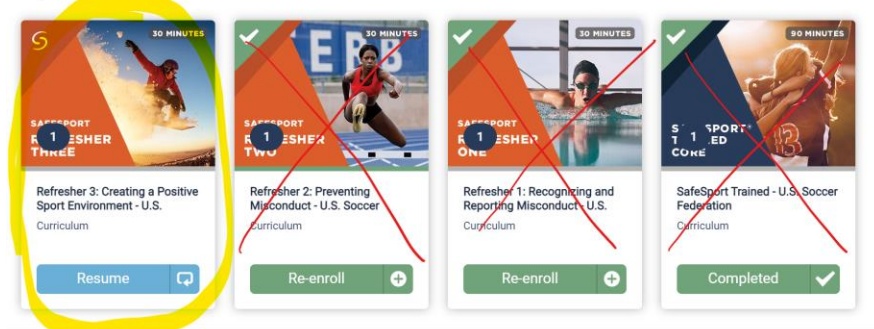

Once you have completed the course, **save the certificate to your PC**. Safe Sport completion and all your risk management tasks should automatically be reflected in on your dashboard the next time you refresh it, as shown below.

## Requirements

| USYS                                      | Expiration Date | 22/23     | 23/24     |         |  |
|-------------------------------------------|-----------------|-----------|-----------|---------|--|
| Louisiana Soccer Association Requirements |                 |           |           |         |  |
| Safe Sport                                | 06/30/2024      | Fulfilled | Fulfilled | Details |  |
| Background Check                          | 07/01/2024      | Fulfilled | Fulfilled | Details |  |
| Heads Up                                  | 06/30/2024      | Fulfilled | Fulfilled | Details |  |

If for any reason the your account doesn't show Safe Sport completion, please see below...

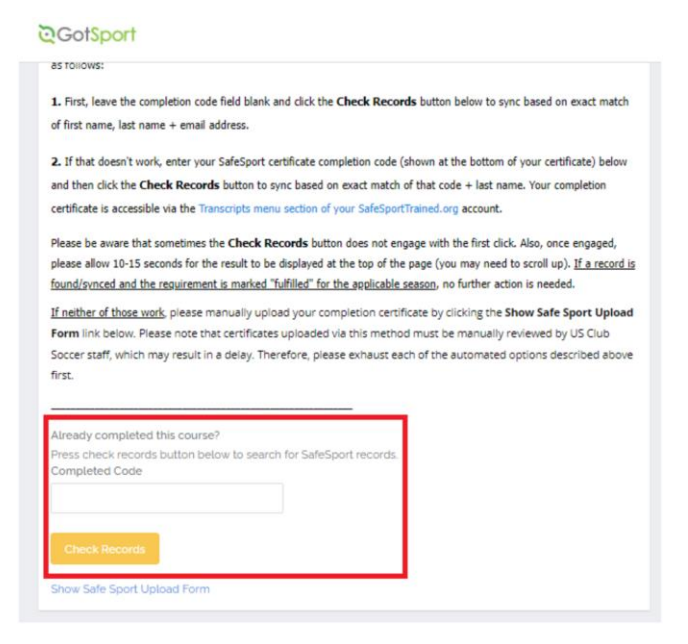